1. Open the Webex invitation from your email.

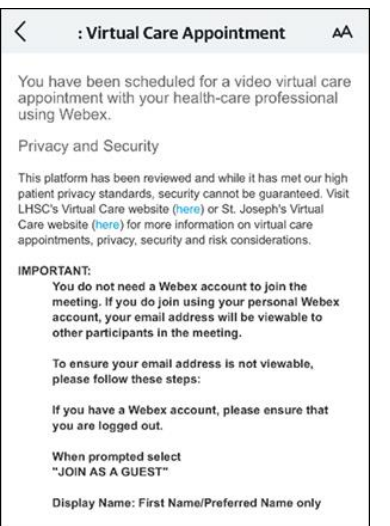

2. Scroll to find the **Click Here to Join Appointment** button.

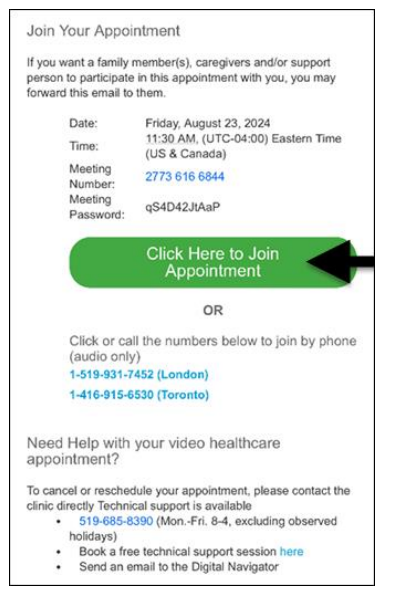

**Note:** If you have previously downloaded the Webex application, you may advance to step 9.

3. Tap the **Click Here to Join Appointment** button.

Note: If the Open with dialog box displays, tap your preferred browser.

The "Webex Meet" Would like to Send You Notifications dialog box displays.

4. Tap Allow.

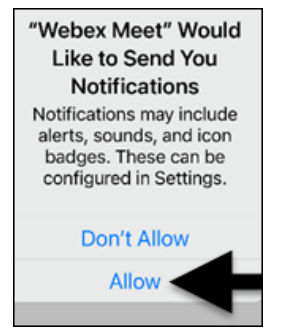

The **Webex** app download link opens.

5. Tap the **Download Now** button.

| New Webe<br>join t | x app is requir<br>his meeting. | ed to |
|--------------------|---------------------------------|-------|
| Dov                | vnload Now                      |       |
|                    | or                              |       |
| Call-ir            | n with audio only               |       |
| Call: 1-           | 519-931-745                     | 2     |
|                    |                                 |       |

## Note:

## If the Open in "App Store"? dialog box displays, tap Open.

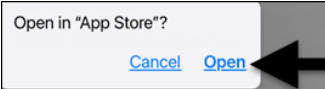

The App Store opens to the Webex application.

6. Tap **Get**.

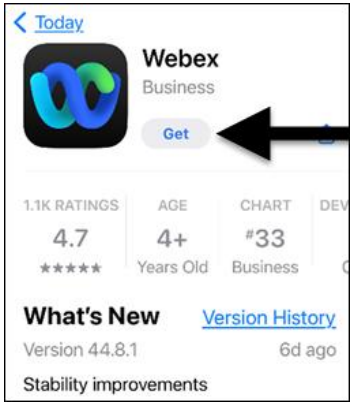

- 7. Follow the installation instructions.
- 8. Once the installation is complete, return to the Webex invitation email.

**Note:** Returning to the Webex invitation email will ensure you join the correct meeting.

9. Tap the **Click Here to Join Appointment** button.

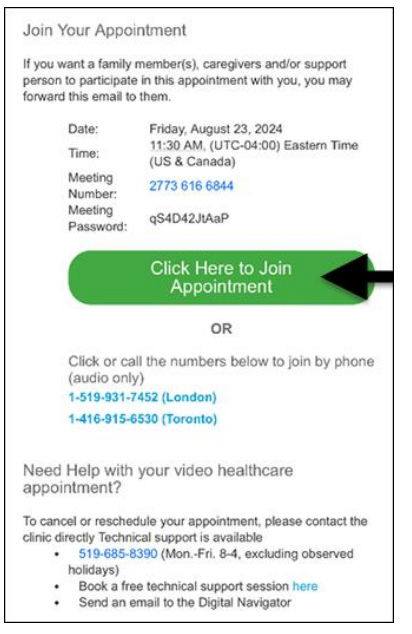

The Webex application opens.

10. Tap the **Join as a guest** button.

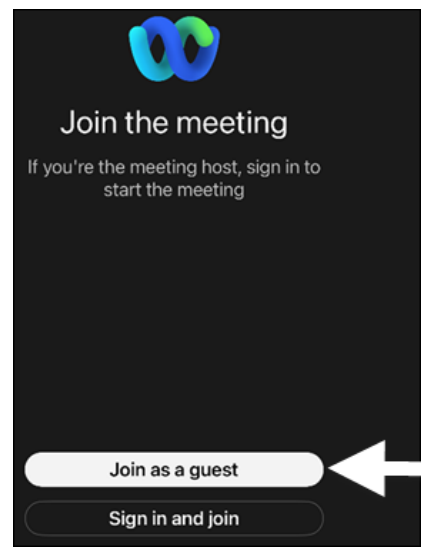

The Join as a guest screen displays.

11. Tap in the **Display name** field, then type your name.

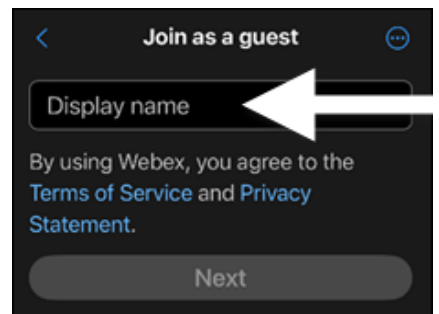

12. Tap the **Next** button.

The Virtual Care Appointment screen displays.

## 13. Tap the Accept button.

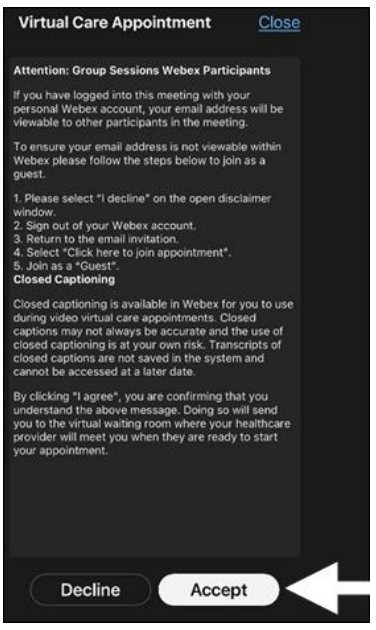

The Join meeting screen displays.

14. Tap the **Join meeting** button.

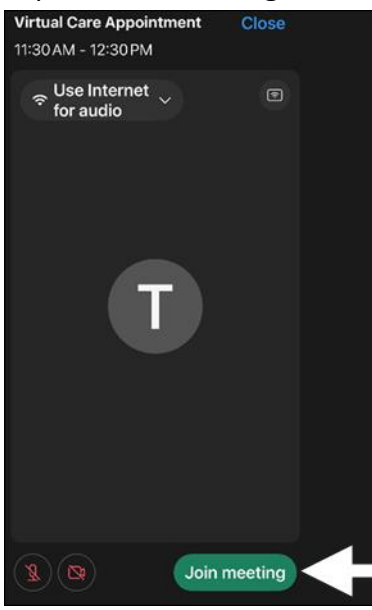

Note:

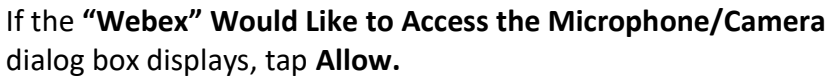

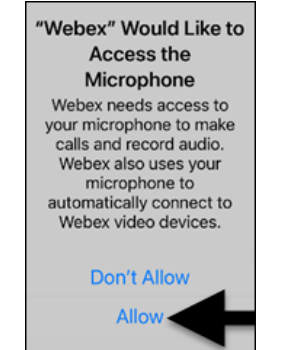

## The meeting screen opens.

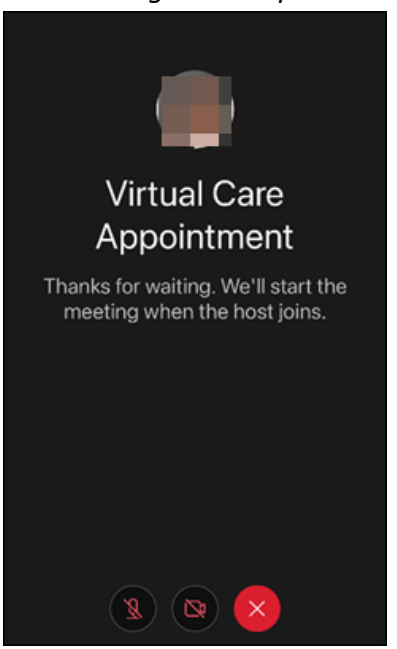

**Note**: Please wait until the host begins the meeting.